Shaping

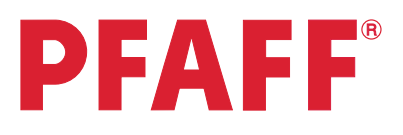

## Shape hoop stitches

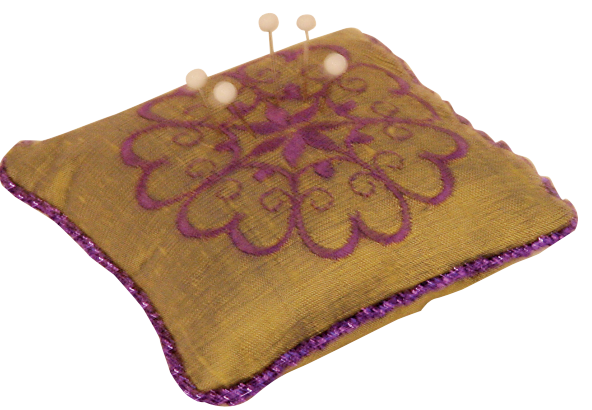

| 1 | Task bar.<br>Embroidery mode                  | ≣≣ X8 i ?<br>M¥ <b>O</b>                                                                                                    |
|---|-----------------------------------------------|----------------------------------------------------------------------------------------------------|
| 2 | In the options bar touch hoop selection       |                                                                                                    |
| 3 | Select creative 120 Square Hoop<br>120x120 mm | Creative 120 Square Hoop<br>120x120<br>Creative All Fabric Hoop II<br>150x150<br>Creative Master Hoop<br>240x150<br>Creative DeLuxe Hoop<br>360x200<br>Creative Grand Dream Hoop<br>360x350 |
| 4 | Selection menu.                               |                                                                                                    |

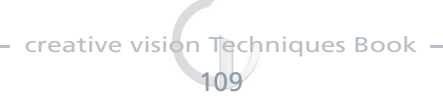

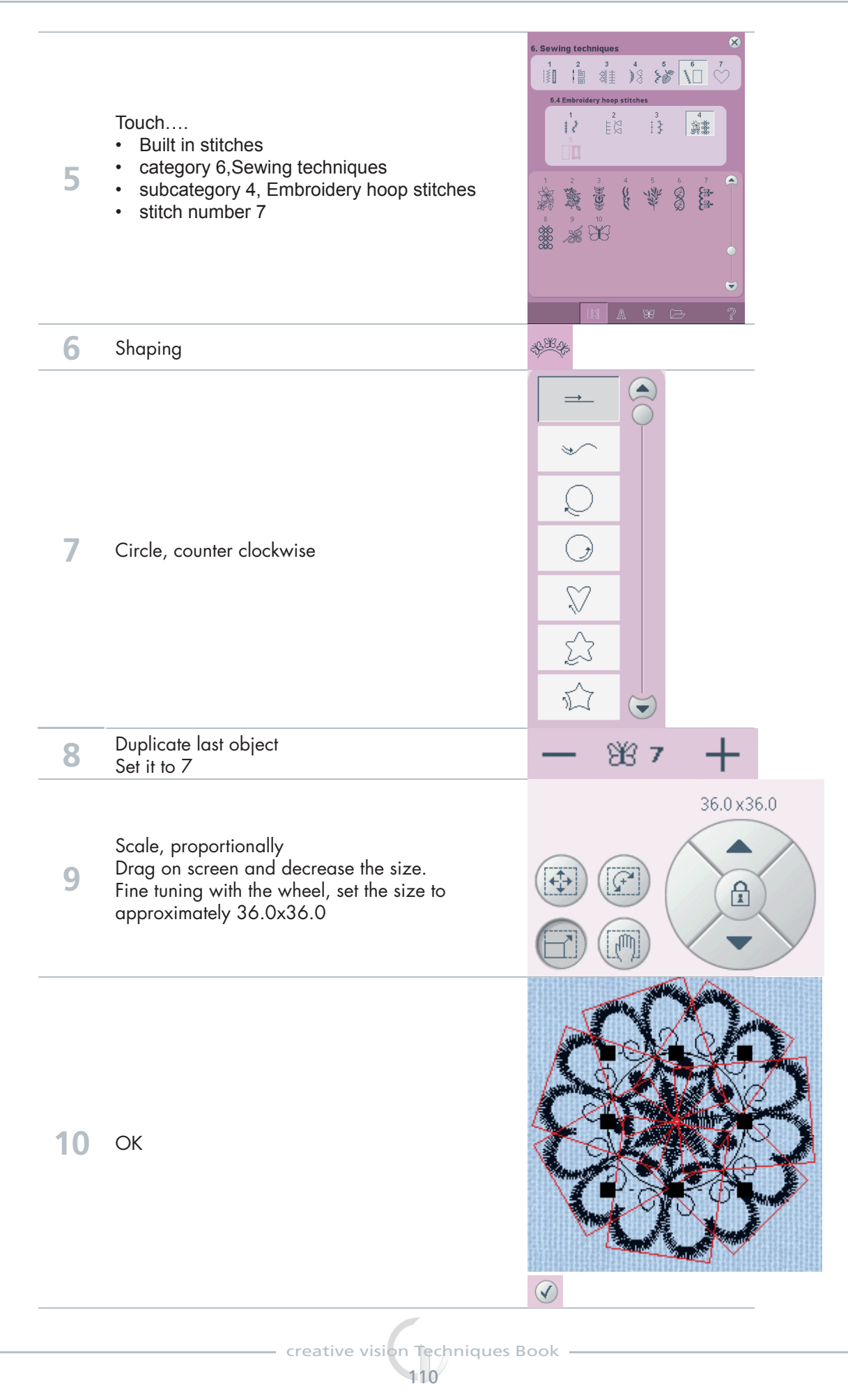

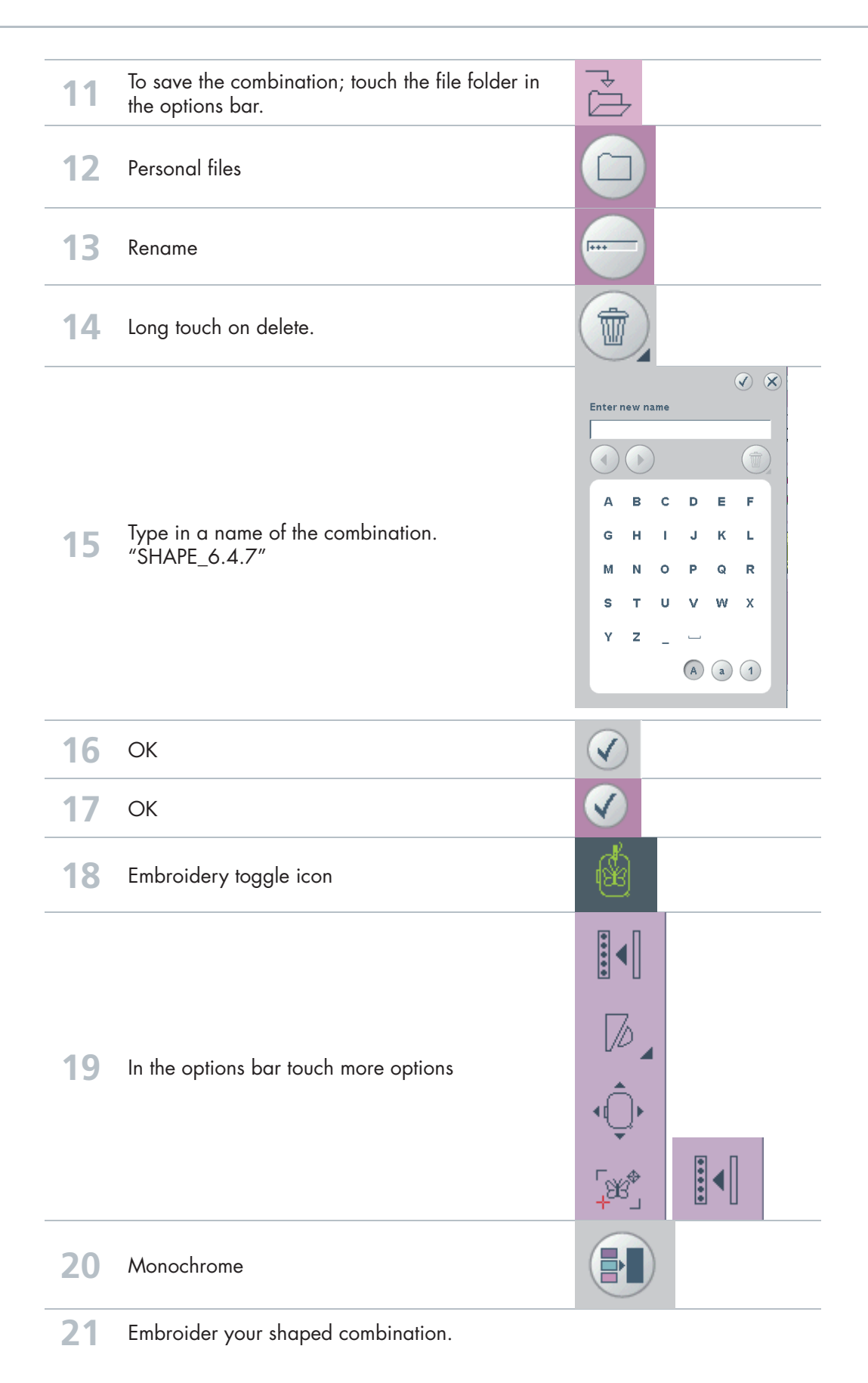

creative vision Techniques Book